# ةقداصم عم AnyConnect VPN فتاه نيوكت ASA ىلع ةداەشلا

### المحتويات

<u>المقدمة</u> <u>المتطلبات الأساسية</u> <u>المكونات المستخدمة</u> <u>الاصطلاحات</u> <u>أنواع شهادات الهاتف</u> <u>التكوينات</u> <u>التحقق من الصحة</u> <u>استكشاف الأخطاء وإصلاحها</u> معلومات ذات صلة

### المقدمة

يقدم هذا المستند نموذجا لتكوين جهاز الأمان القابل للتكيف (ASA) وأجهزة CallManager لتوفير مصادقة الشهادة لعملاء AnyConnect الذين يعملون على هواتف بروتوكول الإنترنت (IP) من Cisco. بعد اكتمال هذا التكوين، يمكن لهواتف Cisco IP إنشاء إتصالات VPN إلى ASA التي تستخدم الشهادات لتأمين الاتصال.

### المتطلبات الأساسية

#### المتطلبات

تأكد من استيفاء المتطلبات التالية قبل أن تحاول إجراء هذا التكوين:

- ترخیص AnyConnect Premium SSL
- ترخيص هاتف AnyConnect ل Cisco VPN

استنادا إلى إصدار ASA، سترى إما "AnyConnect for Linksys Phone" ل ASA الإصدار x.8.0 أو "AnyConnect for Linksys ل لهاتف Cisco VPN" ل ASA الإصدار x.8.2 أو إصدار أحدث.

### المكونات المستخدمة

تستند المعلومات الواردة في هذا المستند إلى إصدارات البرامج والمكونات المادية التالية:

• ASA - الإصدار 8.0(4) أو إصدار أحدث

• طرز هاتف بروتوكول الإنترنت 7975 / 7965 / 7945 / 7962 / IP - 7942

• الهواتف - 9971/9951/8961 مع الإصدار 9.1(1) من البرامج الثابتة

• الهاتف - الإصدار SR1S(2)9.0 - بروتوكول Skinny للتحكم في المكالمات (SCCP) أو الإصدارات الأحدث

• Cisco Unified Communications Manager (CUCM) - الإصدار 8.0.1.10000-4 أو إصدار أحدث تتضمن الإصدارات المستخدمة في مثال التكوين هذا:

• ASA - الإصدار 1.9(1)

• CallManager - الإصدار 26-8.5.1.1000

للحصول على قائمة كاملة من الهواتف المدعومة في إصدار CUCM، أكمل الخطوات التالية:

1. افتح عنوان URL هذا: URL هذا: URL هذا: URL المتح عنوان URL

2. أختر قائمة ميزات هاتف Unified CM > إنشاء تقرير جديد > ميزة: الشبكة الخاصة الظاهرية.

تم إنشاء المعلومات الواردة في هذا المستند من الأجهزة الموجودة في بيئة معملية خاصة. بدأت جميع الأجهزة المُستخدمة في هذا المستند بتكوين ممسوح (افتراضي). إذا كانت شبكتك مباشرة، فتأكد من فهمك للتأثير المحتمل لأي أمر.

### الاصطلاحات

راجع <u>اصطلاحات تلميحات Cisco التقنية للحصول على مزيد من المعلومات حول اصطلاحات المستندات.</u>

## أنواع شهادات الهاتف

تستخدم Cisco أنواع الشهادات التالية في الهواتف:

- الشهادة المثبتة (MIC) من قبل الشركة المصنعة يتم تضمين أجهزة MIC في جميع هواتف Cisco IP طراز 7941 و 7961 والطراز الأحدث. إن MICs هي شهادات مفاتيح 2048-بت التي يتم توقيعها من قبل مرجع شهادة Cisco (CA). عند وجود ميكروفون، ليس من الضروري تثبيت شهادة هام محليا (LSC). من أجل أن يثق CUCM في شهادة MIC، فإنه يستخدم شهادات CA المثبتة مسبقا CAP-RTP-001، CAP-RTP-002، و Cisco\_MANUFACTURING\_CA في مخزن الشهادات الموثوق به.
- LSC يؤمن ال LSC الاتصال بين CUCM والهاتف بعد أن يشكل أنت الجهاز أمن أسلوب للمصادقة أو تشفير.يحتوي LSC على المفتاح العام لهاتف Cisco IP، والذي تم توقيعه من قبل المفتاح الخاص لوظيفة وكيل شهادة CUCM (CAPF) MIC). هذه هي الطريقة المفضلة (مقارنة باستخدام أجهزة MIC) لأنه يسمح فقط لهواتف IP من Cisco التي يتم توفيرها يدويا بواسطة المسؤول بتنزيل ملف CTL والتحقق منه. ملاحظة: نظرا لتزايد IP من Cisco التي يتم توفيرها يدويا بواسطة المسؤول بتنزيل ملف CTL والتحقق منه. ملاحظة: نظرا لتزايد IP من Cisco التي يتم توفيرها يدويا بواسطة المسؤول بتنزيل ملف CTL والتحقق منه. ملاحظة: نظرا لتزايد مخاطر الأمان، توصي Cisco باستخدام أجهزة MIC فقط لتثبيت LSC والتحقق منه. ملاحظة: نظرا لتزايد مخاطر الأمان، توصي Cisco الموتول الإنترنت (IP) من Cisco واليس للاستخدام المستمر. يقوم العملاء الذين يقومون بتكوين هواتف بروتوكول الإنترنت (IP) من Cisco باستخدام بطاقات MIC لمصادقة أمان طبقة الذين يقومون بتكوين هواتف بروتوكول الإنترنت (IP) من Cisco باستخدام بطاقات MIC لمصادقة أمان طبقة الذين يقومون بتكوين هواتف بروتوكول الإنترنت (IP) من Cisco باستخدام بطاقات MIC لمصادقة أمان طبقة الذين يقومون بتكوين هواتف بروتوكول الإنترنت (IP) من Cisco باستخدام بطاقات MIC لمصادقة أمان طبقة الذين يقومون بتكوين هواتف بروتوكول الإنترنت (IP) من Cisco باستخدام بطاقات MIC لمصادقة أمان طبقة الذين يقومون بتكوين هواتف بروتوكول الإنترنت (IP) من Cisco باستخدام بطاقات MIC لمصادقة أمان طبقة الذين يقومون بتكوين هواتف بروتوكول الإنترنت (IP) من Cisco باستخدام بطاقات MIC لمصادقة أمان طبقة الذين يقومون بتكوين هواتف بروتوكول الإنترنت (IP) من Cisco باستخدام بطاقات MIC لمصادقة أمان طبقة الذين يقومون بتكوين هواتف برا لذي على مسؤوليتهم الخاصة.

### التكوين

في هذا القسم، تُقدّم لك معلومات تكوين الميزات الموضحة في هذا المستند.

**ملاحظة:** أستخدم <u>أداة بحث الأوامر</u> (للعملاء <u>المسجلين</u> فقط) للحصول على مزيد من المعلومات حول الأوامر المستخدمة في هذا القسم.

#### التكوينات

يصف هذا المستند التكوينات التالية:

- تکوین ASA
- تكوين CallManager
- تكوين VPN على CallManager
- تثبيت الشهادة على هواتف بروتوكول الإنترنت (IP).

#### تکوین ASA

يكاد يكون تكوين ASA هو نفسه عند توصيل جهاز كمبيوتر عميل AnyConnect ب ASA. ومع ذلك، تنطبق هذه القيود:

- يجب أن يكون لمجموعة النفق عنوان URL للمجموعة. سيتم تكوين عنوان URL هذا في CM تحت عنوان URL لعبارة VPN.
  - يجب ألا يحتوى نهج المجموعة على نفق تقسيم.

يستخدم هذا التكوين شهادة ASA (موقعة ذاتيا أو من جهة خارجية) تم تكوينها وتثبيتها مسبقا في Secure Socket Layer (SSL) TrustPoint لجهاز ASA. لمزيد من المعلومات، ارجع إلى هذه المستندات:

- تهيئة الشهادات الرقمية
- ASA 8.x يركب يدويا شهادات مورد الطرف الثالث للاستخدام مع مثال تكوين WebVPN
- ASA 8.x: وصول VPN مع عميل AnyConnect VPN باستخدام مثال تكوين شهادة موقعة ذاتيا

التكوين ذو الصلة ل ASA هو:

```
ip local pool SSL Pool 10.10.10.1-10.10.10.254 mask 255.255.255.0
                            group-policy GroupPolicy_SSL internal
                          group-policy GroupPolicy_SSL attributes
                                    split-tunnel-policy tunnelall
                                   vpn-tunnel-protocol ssl-client
                              tunnel-group SSL type remote-access
                              tunnel-group SSL general-attributes
                                            address-pool SSL_Pool
                             default-group-policy GroupPolicy_SSL
                               tunnel-group SSL webvpn-attributes
                                       authentication certificate
                 group-url https://asa5520-c.cisco.com/SSL enable
                                                           webvpn
                                                   enable outside
          anyconnect image disk0:/anyconnect-win-3.0.3054-k9.pkg
```

ssl trust-point SSL outside

#### تکوین CallManager

anyconnect enable

لتصدير الشهادة من ASA واستيراد الشهادة إلى CallManager كشهادة Phone-VPN-Trust، أكمل الخطوات التالية:

- 1. تسجيل الشهادة التي تم إنشاؤها باستخدام CUCM.
  - 2. تحقق من الشهادة المستخدمة ل SSL. ASA(config)#show run ssl ssl trust-point SSL outside
- 3. تصدير الشهادة. ASA(config)#crypto ca export SSL identity-certificate وفيما يلي شهادة الهوية المشفرة للبريد المحسن للخصوصية (PEM): BEGIN CERTIFICATE----ZHUXFjAUBgkqhkiG9w0BCQIWB0FTQTU1NDAwHhcNMTMwMTM1MzEwWhcNMjMw-----

MTI4MTM1MzEwWjAmMQwwCgYDVQQDEwNlZHUxFjAUBgkqhkiG9w0BCQIWB0FTQTU1 NDAwgZ8wDQYJKoZIhvcNAQEBBQADgY0AMIGJAoGBAMYcrysjZ+MawKBx8Zk69SW4AR FSpV6FPcUL7xsovhw6hsJE/2VDgd3pkawc5jcl5vkcpTkhjbf2xC4C1q6ZQwpahde22sdf1 wsidpQWq1DDrJD1We83L/oqmhkWJ07QfNrGZhOLv9xOpR7BFpZd1yFyzwAPkoBl1 ----END CERTIFICATE-----

- 4. انسخ النص من الوحدة الطرفية واحفظه على هيئة ملف .pem.
- 5. قم بتسجيل الدخول إلى CallManager واختر **إدارة نظام التشغيل الموحدة > الأمان > إدارة الشهادات > تحميل الشهادة > تحديد ثقة الهاتف VPN** لتحميل ملف الشهادة المحفوظ في الخطوة السابقة. تكوين VPN على CallManager
  - 1. انتقل إلى إدارة Cisco Unified CM.
  - 2. من شُريطُ القُوائم، أختر **ميزات متقدمة > VPN > بوابة الشبكة الخاصة الظاهرية** (VPN).

| CISCO CISCO Unified CM Ad<br>For Cisco Unified Communic | dministration<br>ations Solutions |             |                           |                     |
|---------------------------------------------------------|-----------------------------------|-------------|---------------------------|---------------------|
| System      Call Routing      Media Resources           | Advanced Features   Device        | Application | ▼ User Management ▼       | Bulk Administration |
|                                                         | Voice Mail                        | +           |                           |                     |
|                                                         | SAF                               | •           |                           |                     |
| Cisco Unified CM Adm                                    | EMCC                              | •           |                           |                     |
| System version: 8.5.1.10000-26                          | Intercompany Media Services       | •           |                           |                     |
| A Scondan Wandhard                                      | Fallback                          | •           |                           |                     |
| System is operating on Domo licenses                    | VPN                               | •           | VPN Profile               |                     |
| Please visit the License Report Page                    | for more details.                 |             | VPN Group                 |                     |
| VMware Installation: 2 vCPU Intel(R)                    | ) Xeon(R) CPU E5540 @ 2.530       | GHz,        | VPN Gateway               | RAM                 |
|                                                         |                                   |             | VPN Feature Configuration |                     |
| Last Successful Logon: Feb 5, 2013 5:55:45 Pf           | 4                                 |             |                           |                     |

3. في نافذة تكوين عبارة VPN، أكمل الخطوات التالية:في حقل اسم عبارة VPN، أدخل اسما. يمكن أن يكون هذا أي اسم.في حقل وصف عبارة VPN، أدخل وصفا (إختياري).في حقل عنوان URL لعبارة VPN، أدخل عنوان URL الخاص بالمجموعة المعرف على ASA.في "شهادات الشبكة الخاصة الظاهرية (VPN)" في حقل "الموقع" هذا، حدد الشهادة التي تم تحميلها إلى CallManager مسبقا لنقلها من TrustStore إلى هذا الموقع.

| System 💌 Call Routing 👻 Media Resources 👻 Advanced Features 👻 Device 💌 Application 👻 User Management 👻 Buk Administration 👻 Help 💌                                                                                                    |
|----------------------------------------------------------------------------------------------------|
| VPN Gateway Configuration                                                                                                    |
| 🔜 Save 🗶 Delete 🗋 Copy 🚽 Add New                                                                                                    |
| _ Status                                                                                                    |
| i Status: Ready                                                                                                    |
| _ ¥PN Gateway Information                                                                                                    |
| VPN Gateway Name* ASA_PhoneVPN                                                                                                    |
| VPN Gateway Description                                                                                                    |
| VPN Gateway URL* https://asa5520-c.cisco.com/SSL                                                                                                    |
| _ ¥PN Gateway Certificates                                                                                                    |
| VPN Certificates in your Truststore SUBJECT: CN-10.198.16.136,unstructuredName-10.198.16.136 ISSUER: CN-10.198.16.136,unstructuredName-SUBJECT: CN-10.198.16.140,unstructuredName-10.198.16.140 ISSUER: CN-10.198.16.140,unstructuredName-SUBJECT: CN-10.198.16.140:8443 ISSUER: CN-10.198.16.140:8443 S/N: e7:e2:72:4f SUBJECT: CN-ASA5510-F-IP-PHONE,unstructuredName-ASA5510-F.dsco.com ISSUER: CN-ASA5510-F-IP-PHONE, and the second second seco |
| ¥*                                                                                                    |
| VPN Certificates in this Location*         SUBJECT: unstructuredName=ASA5520-C.cisco.com,CN=ASA5520-C.cisco.com ISSUER: DC=com,DC=crtac,DC=                                                                                                    |
| - Save Delete Copy Add New                                                                                                    |

4. من شريط القوائم، أختر **ميزات متقدمة > VPN > مجموعة** VPN.

|                                                          |                                                           | • • • • •                                   |
|----------------------------------------------------------|-----------------------------------------------------------|---------------------------------------------|
| System 👻 Call Routing 👻 Media Resources                  | ✓ Advanced Features ▼ Device ▼ A                          | pplication 🔻 User Management 👻 Bulk Adminis |
| VPN Gateway Configuration<br>Save X Delete Copy + /      | dd SAF<br>EMCC<br>Intercompany Media Services<br>Fallback | <pre>&gt;</pre>                             |
| •                                                        | VPN VPN                                                   | VPN Profile _                               |
| VPN Gateway Information                                  | L                                                         | VPN Group                                   |
| VPN Gateway Name* ASA_PhoneVP<br>VPN Gateway Description | I                                                         | VPN Gateway<br>VPN Feature Configuration    |
| VPN Gateway URL* https://asa552                          | D-c.cisco.com/SSL                                         |                                             |

5. في حقل جميع بوابات الشبكات الخاصة الظاهرية (VPN) المتاحة، حدد بوابة الشبكة الخاصة الظاهرية (VPN) التي تم تعريفها مسبقا. انقر فوق السهم لأسفل لنقل البوابة المحددة إلى بوابات الشبكة الخاصة الظاهرية (VPN) المحددة في حقل مجموعة الشبكات الخاصة الظاهرية (VPN) هذا.

| System   Call Routing   Media Resources   Advanced Feature | res ▼ Device ▼ Application ▼ User Mana |
|------------------------------------------------------------|----------------------------------------|
| VPN Group Configuration                                    |                                        |
| 🔚 Save 🗶 Delete 📋 Copy 🕂 Add New                           |                                        |
| Status                                                     |                                        |
| VPN Group Information                                      |                                        |
| VPN Group Name* ASA_PhoneVPN                               |                                        |
| VPN Group Description                                      |                                        |

| All Available VPN Gateways             |                       | * |
|----------------------------------------|-----------------------|---|
|                                        | Move the Gateway down | Ŧ |
| Selected VPN Gateways in this VPN Grou | ASA_PhoneVPN          | * |
|                                        |                       | - |

6. من شريط القوائم، أختر **ميزات متقدمة > VPN > ملف تخصيص** VPN.

| System 👻 Call Routing 👻 Media Resources 👻                                      | Advanced Features      Device      App | olication 👻 User Management 👻 Bulk Administ           |
|--------------------------------------------------------------------------------|----------------------------------------|-------------------------------------------------------|
| VPN Group Configuration                                                        | Voice Mail SAF                         |                                                       |
| U Status: Ready                                                                | VPN                                    | VPN Profile                                           |
| VPN Group Information<br>VPN Group Name* ASA_PhoneVPN<br>VPN Group Description |                                        | VPN Group<br>VPN Gateway<br>VPN Feature Configuration |

7. أتمت in order to شكلت ملف تعريف VPN، كل الحقول أن يكون علمت بنجمة (\*).

| System 👻 Call Routing 👻 Media Resources 👻 Advanced Features 👻 Device 👻 Application 👻                                                                                                    |
|----------------------------------------------------------------------------------------------------|
| VPN Profile Configuration                                                                                                    |
| 🔚 Save 🗶 Delete 🗋 Copy 🕂 Add New                                                                                                    |
| _ Status                                                                                                    |
| i Status: Ready                                                                                                    |
| VPN Profile Information                                                                                                    |
| Name* ASA_PhoneVPN                                                                                                    |
| Description                                                                                                    |
| Enable Auto Network Detect                                                                                                    |
| Tunnel Parameters                                                                                                    |
| MTU* 1290                                                                                                    |
| Fail to Connect* 30                                                                                                    |
| Enable Host ID Check                                                                                                    |
| Client Authentication                                                                                                    |
| Client Authentication Method* Certificate                                                                                                    |
| Enable Password Persistence                                                                                                    |
| - Save Delete Copy Add New                                                                                                    |
| <b>تمكين الكشف التلقائي عن الشبكة:</b> إذا تم تمكين هذا الخيار، يقوم هاتف VPN بتعطيل خادم TFTP وإذا لم                                                                                                    |
| يتم تلقي أية إستجابة، فإنه يقوم تلقائيا ببدء اتصال VPN. <b>تمكين التحقق من معرف المضيف:</b> إذا تم تمكين هذا<br>الخلب قدي هاتفيش كة VPN، مقارنة EODN الخلم بيونوان UBL ليولية VPN مع CN/SAN الخام         |
| الحيار، يقوم هاتف شبكة ١٣٦٧ بمقارنة ١٩طيع الحاص بعنوان ١٢٢٢ ببوابة ١٢٦٧ مع ١١٨/٥٠١٢ الحاص<br>بالشهادة. يفشل العميل في الاتصال إذا لم يتطابق أو إذا تم إستخدام شهادة حرف بدل مع علامة نجمية (*). <b>قم</b> |
| <b>بتمكيّن إستمرارية كلمة المرّور:</b> يسمح هذا لهاتف VPN بذاكرة التخزين المؤقت لاسم المسّتخدم وكلمة المرور                                                                                               |

للمحاولة التالية لشبكة VPN. 8. في نافذة تكوين ملف تعريف الهاتف الشائع، انقر فوق **تطبيق التكوين** لتطبيق تكوين VPN الجديد. يمكنك إستخدام "توصيف الهاتف القياسي المشترك" أو إنشاء توصيف

| Device 🔻                            | Application -           | User Manageme | nent 🔻 Bulk Administration 👻 Help 💌                                                                                                    |
|-------------------------------------|-------------------------|---------------|----------------------------------------------------------------------------------------------------|
| CTI Rou<br>Gateke<br>Gatew<br>Phone | ute Point<br>eper<br>ay |               |                                                                                                    |
| Remote                              | Destination             |               |                                                                                                    |
| Device                              | Settings                |               | Device Defaults<br>Firmware Load Information<br>Default Device Profile<br>Device Profile<br>Phone Button Template<br>Softkey Template<br>Phone Services<br>SIP Profile<br>Common Device Configuration |
| System •                            | Call Routing 👻          | Media Resou   | ources ▼ Advanced Features ▼ Device ▼                                                                                                    |
| Commo                               | n Phone Profi           | le Configura  | ration                                                                                                    |
| Sav                                 | re 🗙 Delete             | Copy Copy     | Preset 🧷 Apply Config 🕂 Add Nev                                                                                                    |
|                                     | formation —             |               |                                                                                                    |
| VPN Gr                              | oup ASA_Phon            | eVPN          |                                                                                                    |
| VPN Pro                             | ofile ASA_Phon          | eVPN          | ·                                                                                                    |

9. إذا قمت بإنشاء ملف تعريف جديد لهواتف/مستخدمين معينين، فانتقل إلى نافذة تكوين الهاتف. في حقل ملف تعريف الهاتف الشائع، أختر **ملف تعريف الهاتف الشائع القياسي**.

| nfig C  | CTI Route Point<br>Gatekeeper<br>Gateway | Related Links: Ba             | ack To Find/List |
|---------|------------------------------------------|-------------------------------|------------------|
|         | Phone                                    |                               |                  |
| Desc    | Trunk                                    | Auto 1000                     |                  |
| Devie   | Remote Destination Device Settings       | Default 👻                     | View Details     |
| Phone E | Button Template*                         | Standard 7962G SCCP           | View Details     |
| Softkey | Template                                 | Walter Phones                 |                  |
| Commo   | n Phone Profile*                         | Standard Common Phone Profile |                  |

10. سجل الهاتف إلى CallManager مرة أخرى لتنزيل التكوين الجديد. **تكوين مصادقة الشهادة** 

لتكوين مصادقة الشهادة، أكمل الخطوات التالية في CallManager و ASA:

1. من شريط القوائم، أختر **ميزات متقدمة > VPN > ملف تخصيص VPN**. 2. تأكيد تعيين حقل أسلوب مصادقة العميل على **الشهادة.** 

| System ▼ Call Routing ▼ Media Resources ▼ Advanced Features ▼ Device ▼ Application ▼ |
|--------------------------------------------------------------------------------------|
| VPN Profile Configuration                                                            |
| 🔚 Save 🗙 Delete 🗋 Copy 🕂 Add New                                                     |
| _ Status                                                                             |
| i Status: Ready                                                                      |
| VPN Profile Information                                                              |
| Name* ASA PhoneVPN                                                                   |
| Description                                                                          |
| Enable Auto Network Detect                                                           |
| - Tunn al Dauamataur                                                                 |
|                                                                                      |
| MTU* 1290                                                                            |
| Fail to Connect* 30                                                                  |
| Enable Host ID Check                                                                 |
| - Client Authentication                                                              |
|                                                                                      |
| Cient Addientication Method Certificate                                              |
| Enable Password Persistence                                                          |

- 3. سجل الدخول إلى CallManager. من شريط القوائم، أختر **إدارة نظام التشغيل الموحد > التأمين > إدارة الترخيص > بحث**.
  - 4. تصدير الشهادة (الشهادات) الصحيحة لأسلوب مصادقة الشهادة المحدد::MICs Cisco\_MANUFACTURING\_CA - مصادقة هواتف IP باستخدام MIC

| Find Certificate List where | File Name 💌 beg | ns with 💌    | Find Clear Filter 🕀 🖃       |
|-----------------------------|-----------------|--------------|-----------------------------|
| Certificate Name            | Cert            | ificate Type | .PEM Fle                    |
| tomcat                      | certs           | 21           | tomcat.pem                  |
| ipsec                       | cert:           | §            | precipem                    |
| tomoat-trust                | trust-certs     |              | CUCM85.pen                  |
| ipsec-trust                 | trust-certs     |              | CUCM85.pem                  |
| CaliManager                 | certs           |              | CallNanager.pem             |
| CAPE                        | certs           | (d)          | CAPF.pem                    |
| TVB                         | corts           |              | TVS.zem                     |
| CallManayer-trust           | trust-certs     | (i)<br>(i)   | Cisco Nanufactoring CAlgern |
| CallManager-trust           | trust-certs     |              | CAP-RTP-001.pem             |
| CallManager-trust           | trust-certs     |              | Cisco Root CA 2048.pem      |
| CallManager-trust           | trust-certs     |              | CAPF-18cfD46e.pem           |
| CallManager-trust           | trust-certs     | (i)          | CAP-RTP-002.pem             |

LSCs: Cisco Certificate Authority Proxy Function (CAPF) - مصادقة هواتف IP باستخدام LSC

| Certificate Name | Certificate Type | .PEV File                  |                 |
|------------------|------------------|----------------------------|-----------------|
| tomcat           | certs            | iomcat.pem                 | tomcat.der      |
| psec             | certs            | losec.pam                  | ipsec.der       |
| :omcal-trust     | trust-certs      | CUCM85.pem                 | CLCM85.der      |
| psec-trust       | trust-certs      | CUCM85.perr                | CLCN85.der      |
| CallManager      | certs            | CallManacer.pem            | CaliManager.der |
| CAPF             | certs            | CAPF.pem                   | CAPF.der        |
| TVS              | certs            | TV5.pem                    | TVS.der         |
| CalManager-trust | trust-certs      | Cisco Manufacturing CA.gem |                 |

- 5. ابحث عن الشهادة، إما Cisco\_MANUFACTURING\_CA أو CAPF. قم بتنزيل ملف .pem وحفظه كملف txt.
- 6. قم بإنشاء نقطة ثقة جديدة على ASA وصادق على TrustPoint باستخدام الشهادة المحفوظة السابقة. عندما يطلب منك لشهادة CA المرمزة للأساس 64، حدد والصق النص في ملف .pem الذي تم تنزيله مع أسطر BEGIN و END. يتم عرض مثال:

```
ASA (config)#crypto ca trustpoint CM-Manufacturing
ASA(config-ca-trustpoint)#enrollment terminal
ASA(config-ca-trustpoint)#exit
ASA(config)#crypto ca authenticate CM-Manufacturing
#(ASA(config)
```

<base-64 encoded CA certificate>

quit

7. تأكيد تعيين المصادقة في مجموعة النفق على مصادقة الشهادة. tunnel-group SSL webvpn-attributes **authentication certificate** group-url https://asa5520-c.cisco.com/SSL enable **تثبيت الشهادة على هواتف بروتوكول الإنترنت (IP)** 

يمكن أن تعمل هواتف IP باستخدام بطاقات MIC أو LSCs، ولكن عملية التكوين مختلفة لكل شهادة.

#### تثبيت MIC

وبشكل افتراضي، يتم تحميل جميع الهواتف التي تدعم VPN مسبقا بميكروفونات. هواتف 7960 و 7940 لا تأتي مع ميكروفون، وتتطلب إجراءات تركيب خاصة ليسجل LSC بأمان.

**ملاحظة:** توصي Cisco باستخدام أجهزة MICs لتثبيت LSC فقط. تدعم Cisco قوائم التحكم في الوصول (LSCs) لمصادقة اتصال TLS باستخدام CUCM. نظرا لإمكانية أختراق شهادات جذر الميكروفون، يقوم العملاء الذين يقومون بتكوين الهواتف لاستخدام ميكروفون لمصادقة TLS أو لأي غرض آخر بذلك على مسؤوليتهم الخاصة. لا تتحمل Cisco أي مسؤولية في حالة أختراق بطاقات MIC.

#### تثبيت LSC

- 1. تمكين خدمة CAPF على CUCM.
- 2. بعد تنشيط خدمة CAPF، قم بتعيين إرشادات الهاتف لإنشاء LSC في CUCM. سجل الدخول إلى إدارة Cisco Unified CM واختر **الجهاز > الهاتف**. حدد الهاتف الذي قمت بتكوينه.
- 3. في قسم معلومات وظيفة وكيل المرجع المصدق (CAPF)، تأكد من صحة كافة الإعدادات ومن تعيين العملية على تاريخ مستقبلى.

| Certificate Operation* | Install/Upgrade          |        |    |    |                 |  |  |
|------------------------|--------------------------|--------|----|----|-----------------|--|--|
| Authentication Mode*   | By Authentication String |        |    |    |                 |  |  |
| Authentication String  | 12345                    | 123456 |    |    |                 |  |  |
| Generate String        |                          |        |    |    |                 |  |  |
| (ey Size (Bits)*       | 2048                     |        |    |    |                 |  |  |
| Operation Completes By | 2013                     | 3      | 10 | 12 | (YYYY:MM:DD:HH) |  |  |

- 4. في حالة تعيين وضع المصادقة إلى سلسلة خالية أو شهادة موجودة، لا يتطلب الأمر أي إجراء إضافي.
- 5. إذا كان وضع المصادقة مضبوطا على سلسلة، فحدد يدويا **الإعدادات > تكوين التأمين > \*\*# > LSC > تحديث** في وحدة تحكم الهاتف.

### التحقق من الصحة

استخدم هذا القسم لتأكيد عمل التكوين بشكل صحيح.

#### التحقق من ASA

ASA5520-C(config)#show vpn-sessiondb detail anyconnect

Session Type: AnyConnect Detailed

Username : CP-7962G-SEPXXXXXXXXXXXXX Index : 57 Assigned IP : 10.10.10.2 Public IP : 172.16.250.15 Protocol : AnyConnect-Parent SSL-Tunnel DTLS-Tunnel License : AnyConnect Premium, AnyConnect for Cisco VPN Phone Encryption : AnyConnect-Parent: (1)AES128 SSL-Tunnel: (1)AES128 DTLS-Tunnel: (1)AES128 Hashing : AnyConnect-Parent: (1)SHA1 SSL-Tunnel: (1)SHA1 DTLS-Tunnel: (1)SHA1Bytes Tx : 305849 Bytes Rx : 270069Pkts Tx : 5645 Pkts Rx : 5650Pkts Tx Drop : 0 : Pkts Rx Drop : OGroup Policy GroupPolicy\_SSL Tunnel Group : SSL Login Time : 01:40:44 UTC Tue Feb 5 2013 Duration : 23h:00m:28s Inactivity : 0h:00m:00s NAC Result : Unknown VLAN Mapping : N/A VLAN : none AnyConnect-Parent Tunnels: 1 SSL-Tunnel Tunnels: 1 DTLS-Tunnel Tunnels: 1 :AnyConnect-Parent Tunnel ID : 57.1 Assigned IP : 10.10.10.2 Public IP : 172.16.250.15 Encryption : AES128 Hashing : SHA1 Encapsulation: TLSv1.0 TCP Dst Port : 443

Auth Mode : Certificate Idle Time Out: 30 Minutes Idle TO Left : 29 Minutes (Client Type : AnyConnect Client Ver : Cisco SVC IPPhone Client v1.0 (1.0 Bytes Tx : 1759 Bytes Rx : 799 Pkts Tx : 2 Pkts Rx : 1 Pkts Tx Drop : 0 Pkts Rx Drop : 0 :SSL-Tunnel Tunnel ID : 57.2 Public IP : 172.16.250.15 Encryption : AES128 Hashing : SHA1 Encapsulation: TLSv1.0 TCP Src Port : 50529 TCP Dst Port : 443 Auth Mode : Certificate Idle Time Out: 30 Minutes Idle TO Left : 29 Minutes Client Type : SSL VPN Client (Client Ver : Cisco SVC IPPhone Client v1.0 (1.0 Bytes Tx : 835 Bytes Rx : 0 Pkts Tx : 1 Pkts Rx : 0 Pkts Tx Drop : 0 Pkts Rx Drop : 0 :DTLS-Tunnel Tunnel ID : 57.3 Assigned IP : 10.10.10.2 Public IP : 172.16.250.15 Encryption : AES128 Hashing : SHA1 Encapsulation: DTLSv1.0 UDP Src Port : 51096 UDP Dst Port : 443 Auth Mode : Certificate Idle Time Out: 30 Minutes Idle TO Left : 29 Minutes Client Type : DTLS VPN Client (Client Ver : Cisco SVC IPPhone Client v1.0 (1.0 Bytes Tx : 303255 Bytes Rx : 269270 Pkts Tx : 5642 Pkts Rx : 5649 Pkts Tx Drop : 0 Pkts Rx Drop : 0 التحقق من CUCM

| System       | Cal Ro.    | ting 💌 Media Resources 👻 Ad | vanced Features 👻 Device | e 💌 Application 💌     | Uper Klanagement 💌 🛛 Bulk | Administration 👻 Help 💌       |                            |
|--------------|------------|-----------------------------|--------------------------|-----------------------|---------------------------|-------------------------------|----------------------------|
| Find an      | d List Ph  | nnes                        |                          |                       |                           |                               | Related Links: Actively Lo |
|              | d New      | Select Al 🔠 Clear Al 🗮      | Datete Salacted 🏻 省 Res  | el Salactad 🧷 App     | ly Config to Selected     |                               |                            |
| Status       |            |                             |                          |                       |                           |                               |                            |
| <b>(i)</b> 4 | records to | und                         |                          |                       |                           |                               |                            |
| mbaaa        | . /* *     | -1 -1                       |                          |                       |                           |                               |                            |
| Phone        | e (1-4     | of 4)                       |                          |                       |                           |                               |                            |
| Find Ph      | oria where | Device Name                 | ▼ begins with ▼          |                       | Find Clear fi             | lter 🗇 👄                      | IP Phone registered with   |
|              |            |                             | S                        | elect item or enter s | earch text 👻              |                               | address                    |
|              |            | Device Name(Line) *         | Description              | Device Pool           | Desice Protocol           | Status                        | CP Address                 |
| 1            | 1          | SEPRESSO HOUSE IN           | Auto 1001                | Default               | SCCP                      | Unknown                       | Unknown                    |
| 11           | 1          | SEPERENCESSEE               | Auto 1000                | Default               | SCCP (                    | Registered with 192,168,100.1 | 10.10.10.2                 |

### استكشاف الأخطاء وإصلاحها

لا تتوفر حالياً معلومات محددة لاستكشاف الأخطاء وإصلاحها لهذا التكوين.

الأخطاء ذات الصلة

- معرف تصحيح الأخطاء من Cisco <u>CSCtf09529</u>، إضافة دعم لميزة VPN في CUCM لالهواتف 8961، 9951، 9971
  - معرف تصحيح الأخطاء من Cisco <u>CSCuc71462</u>، تستغرق عملية تجاوز فشل هاتف IP VPN 8 دقائق
  - معرف تصحيح الأخطاء من Cisco <u>CSCtz42052</u>، دعم VPN لهاتف IP SSL لأرقام المنافذ غير الافتراضية

- cisco بق id <u>CSCth96551</u> اليس كل ASCII رمز مدعوم أثناء هاتف VPN مستعمل + كلمة تسجيل الدخول.
- معرف تصحيح الأخطاء من Cisco <u>CSCuj71475</u>، الإدخال اليدوي TFTP المطلوب ل IP Phone VPN
- معرف تصحيح الأخطاء من Cisco <u>CSCum10683</u>، هواتف IP الّتي لا تسجل المكالمات الفاتكة أو الموزعة أو المستلمة

### معلومات ذات صلة

• الدعم التقني والمستندات - Cisco Systems

ةمجرتاا مذه لوح

تمجرت Cisco تايان تايانق تال نم قعومجم مادختساب دنتسمل اذه Cisco تمجرت ملاعل العامي عيمج يف نيم دختسمل لمعد يوتحم ميدقت لقيرشبل و امك ققيقد نوكت نل قيل قمجرت لضفاً نأ قظعالم يجرُي .قصاخل امهتغلب Cisco ياخت .فرتحم مجرتم اممدقي يتل القيفارت عال قمجرت اعم ل احل اوه يل إ أم اد عوجرل اب يصوُتو تامجرت الاذة ققد نع اهتي لوئسم Systems الما يا إ أم الا عنه يل الان الانتيام الال الانتيال الانت الما